グループ機能①

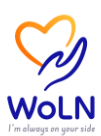

他の参加者とグループを組み、グループ対抗のランキングイベントに参加すること ができます。

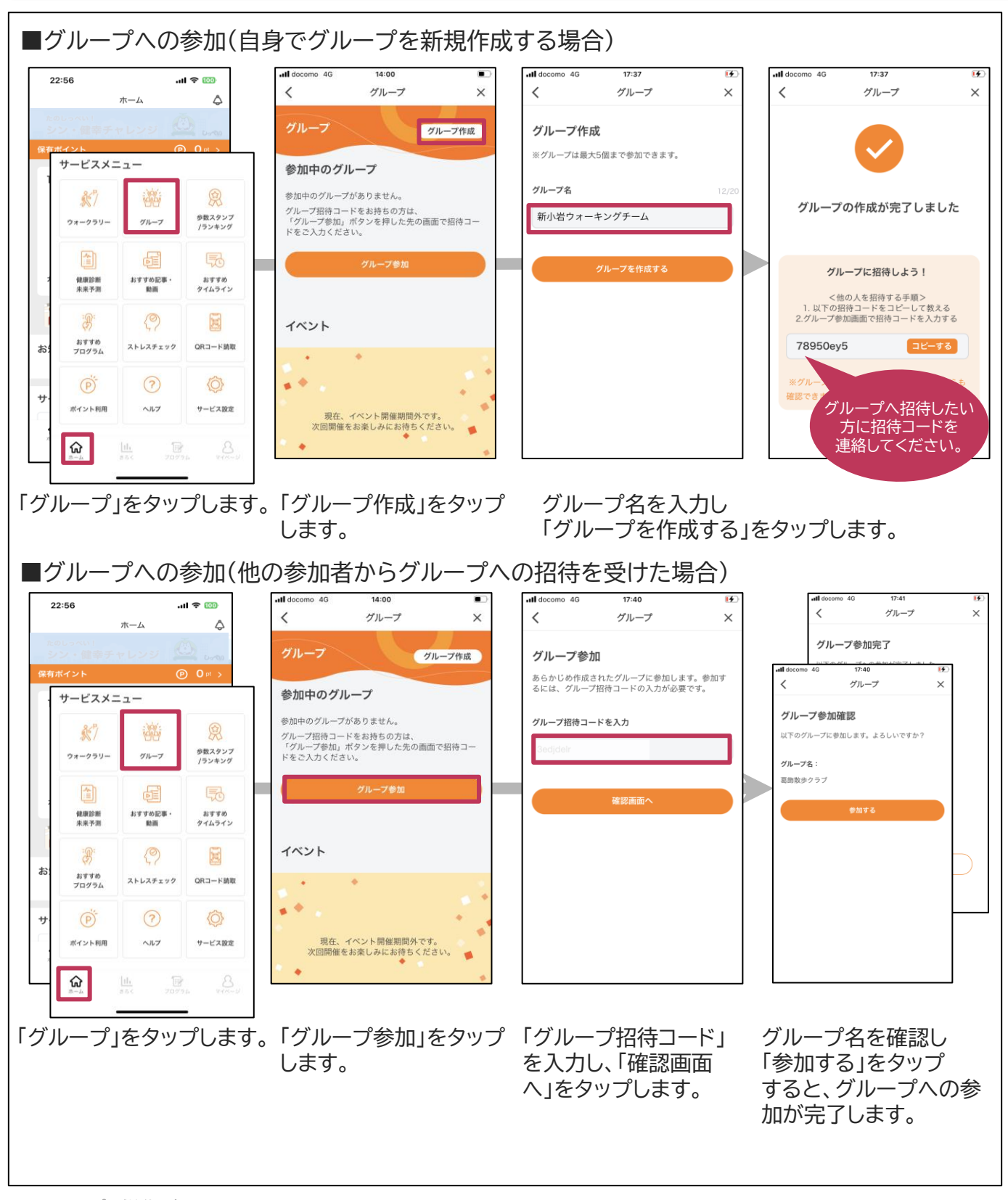

グループ機能②

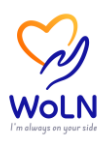

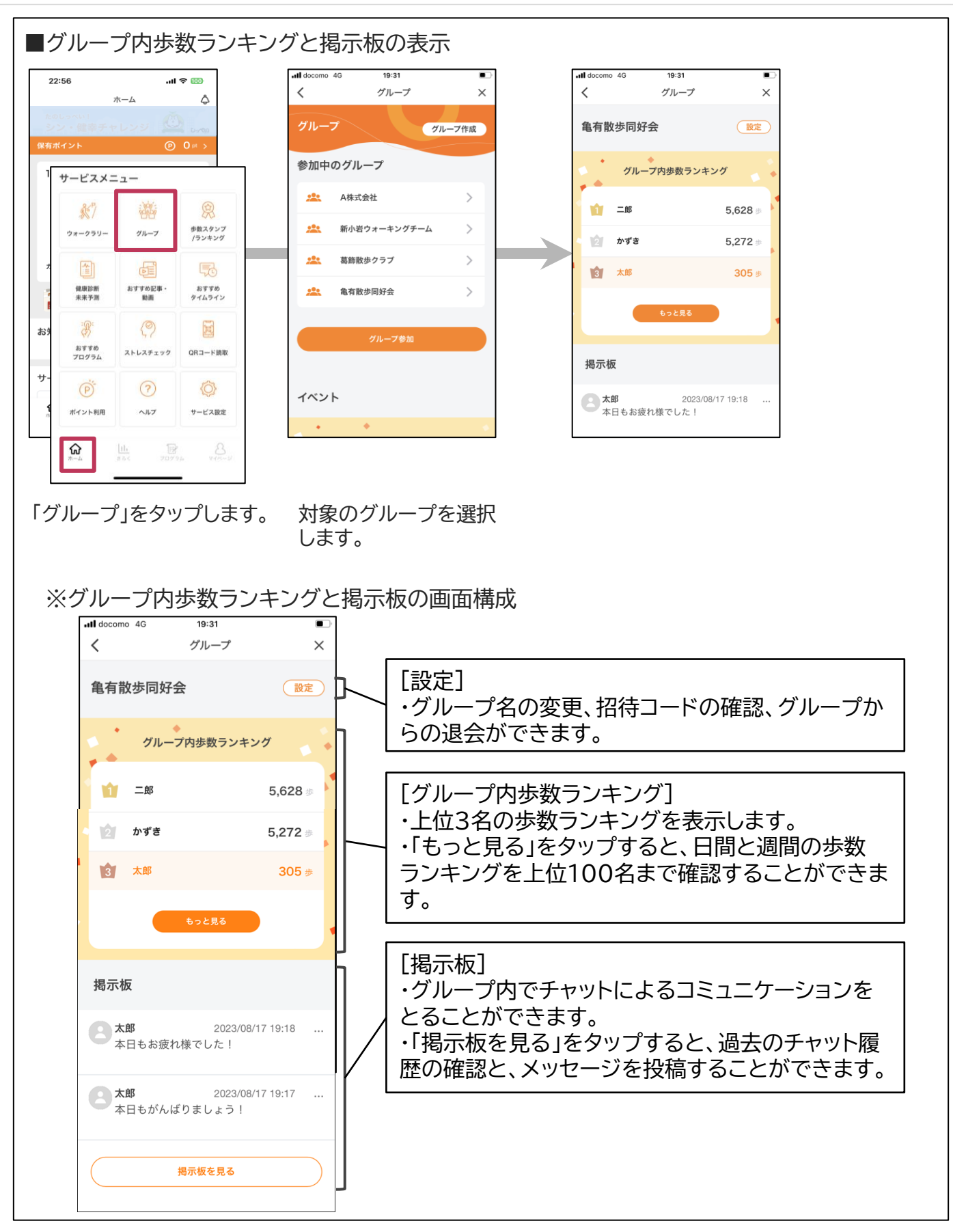

WoLNアプリ操作ガイド

グループ機能③

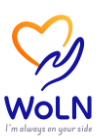

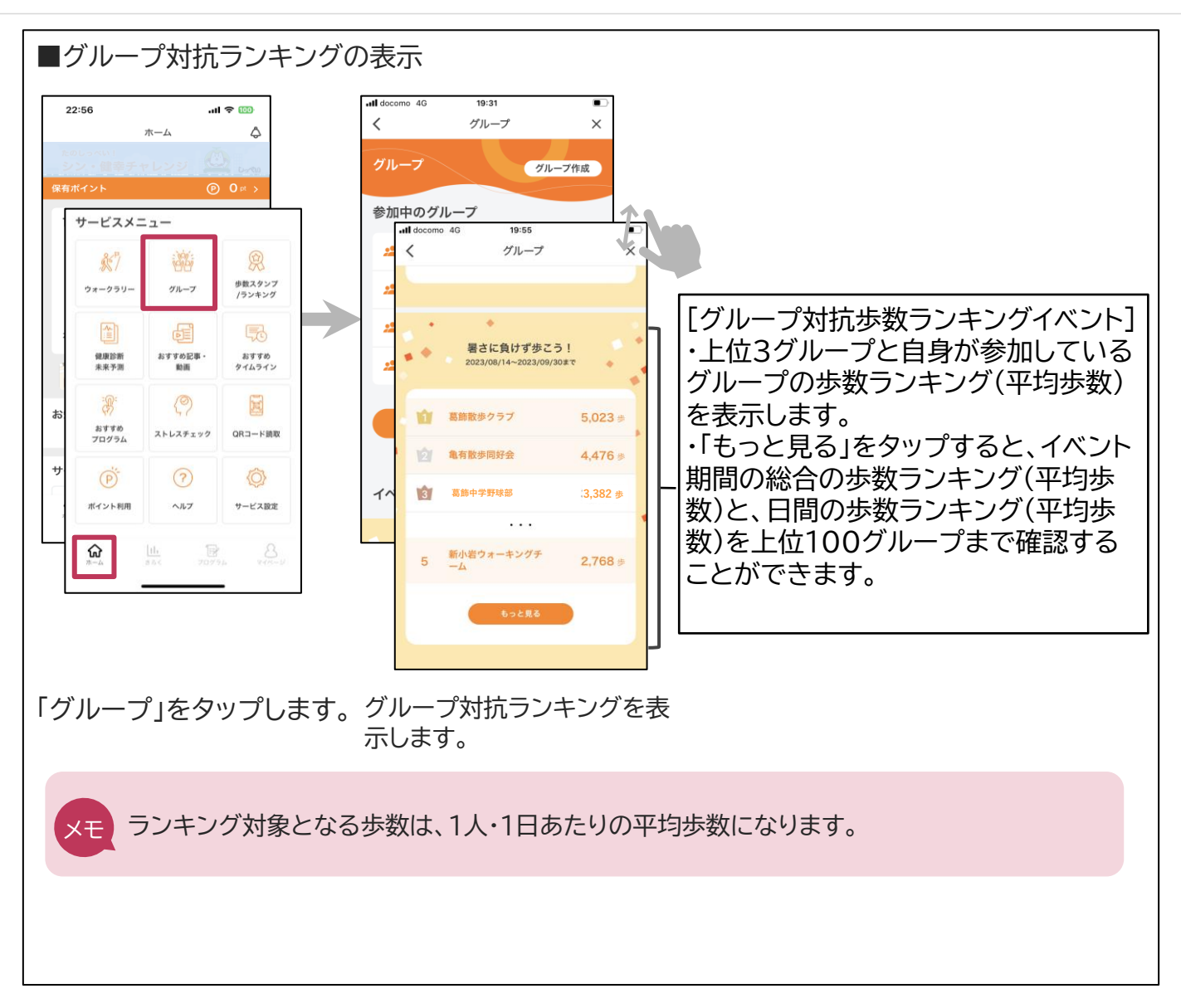

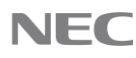